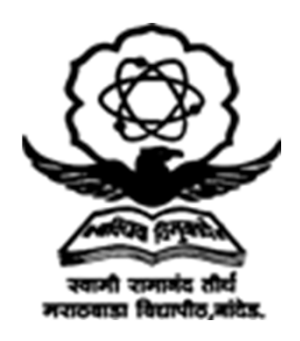

### How to Check PET Result at

### A step-by-step guide

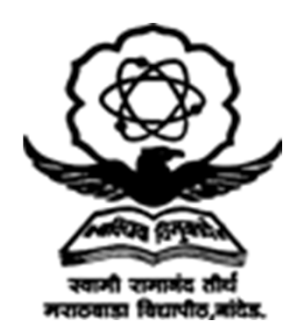

## **Step 1: Visit the Website**

• First, you need to visit the official website of SRTM University Nanded: srtmun.ac.in

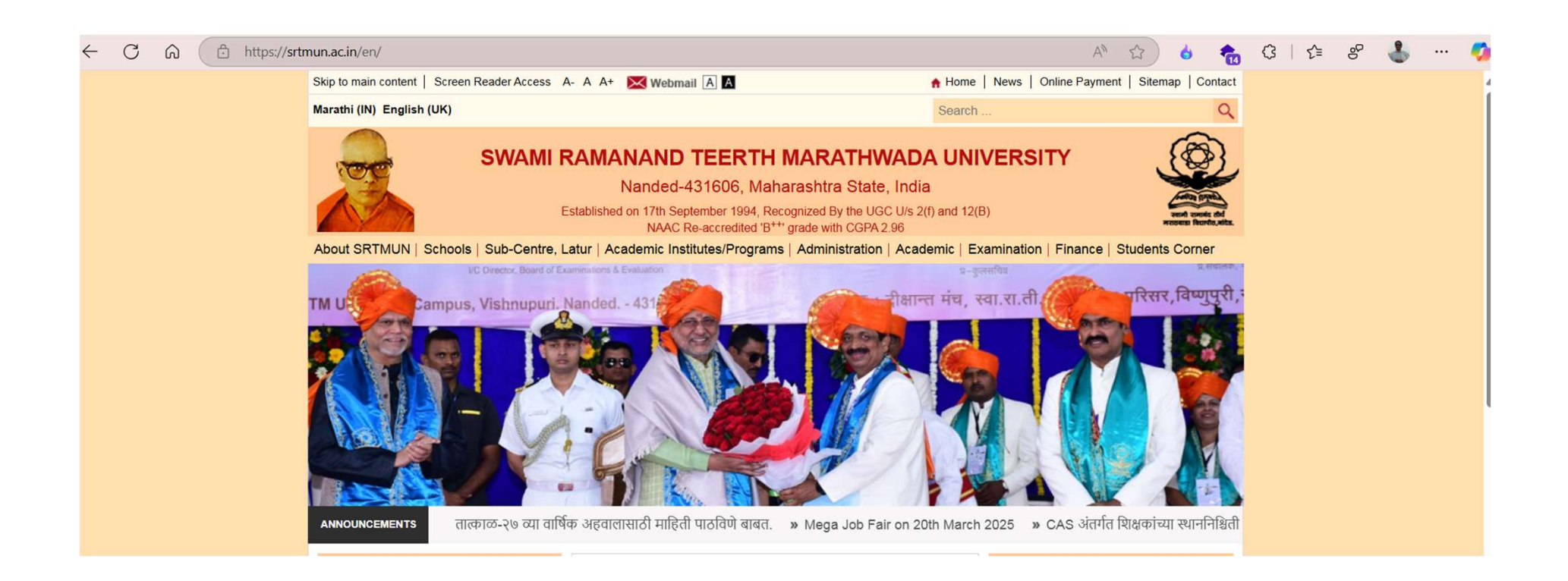

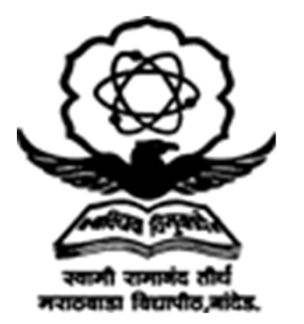

# Step 2: Go to PET-2024 Menu

• Navigate to the PET-2024 menu on the website.

| Hon'ble Chancellor                                           |                             | News / Circulars               |                                                   |                                  | Hon'ble Vice-Chancellor |                                          |
|--------------------------------------------------------------|-----------------------------|--------------------------------|---------------------------------------------------|----------------------------------|-------------------------|------------------------------------------|
|                                                              |                             | Schools / Spor                 | Schools / Sports 🗸 🗸                              |                                  |                         |                                          |
| Shri. C.P. Radhakrishnan<br>Hon'ble Chancellor               |                             | Administration ~<br>Academic ~ |                                                   |                                  | Dr. Manobar Charkar     |                                          |
|                                                              |                             |                                |                                                   |                                  |                         |                                          |
|                                                              |                             | Finance, Acco                  | unts, Estate                                      | ~                                |                         |                                          |
|                                                              |                             |                                |                                                   |                                  |                         |                                          |
| New Model College, Hingoli                                   | NAAC / IQA                  | AC Cell                        | Meeting and Election Cell                         | Dept of Sports & Physical Edu.   |                         | CABII Incubation Centre                  |
| Sub-Campus Parbhani                                          | Research Center, Kinwat     |                                | Exam Time Table                                   | RUSA Centre                      |                         | SWAYAM / NPTEL                           |
| Knowledge Resource Centre                                    | Women's Study Center        |                                | Name List                                         | Academic (Approval) Section      |                         | International Students Centre            |
| External Education                                           | Recruitments                |                                | Results                                           | Academic (Affiliation) Section   |                         | Forms / Downloads                        |
| ONLINE Courses                                               | Photo Gallery               |                                | Merit List                                        | Ph.D/PG Section                  |                         | PET 2024                                 |
| SGGS Adhvasan Sankul                                         | Seminar / Conferences       |                                | Students' Development                             | APDS Section                     |                         | Dept of Lifelong Learning & Ext          |
| ,                                                            |                             |                                |                                                   | Board of Studies                 |                         |                                          |
| Dr. Babasaheb Ambedkar Chair                                 | Syllabi & E-                | Content                        | Vocational Courses Syllabi                        | Board of Studies                 |                         | NEP 2020                                 |
| Dr. Babasaheb Ambedkar Chair<br>Convocation / NAD DigiLocker | Syllabi & E-<br>Subject Equ | Content                        | Vocational Courses Syllabi Activities on COVID-19 | Board of Studies Upcoming Events |                         | NEP 2020<br>Information for RTS Act 2015 |

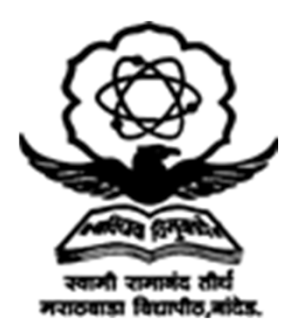

# Step 3: Click on PET Link

#### Click on the PET link available in the PET-2024 menu.

| Ship to main content   Screen Reader Access |                                                                                                    | H Home   News   Ommer aymen                                                                                                    | it   Ollemap   Colliac                                                                                                    |  |
|---------------------------------------------|----------------------------------------------------------------------------------------------------|----------------------------------------------------------------------------------------------------|----------------------------------------------------------------------------------------------------|--|
| Marathi (IN) English (UK)                   |                                                                                                    | Search                                                                                                    | Q                                                                                                    |  |
| SWAMI                                       | RAMANAND TEERTH MAR<br>Nanded-431606, Maharashtr<br>Established on 17th September 1994, Recognized F                                                                    | ATHWADA UNIVERSITY<br>a State, India<br>By the UGC U/s 2(f) and 12(B)                                                                                                    | A Real Provider of the second second |  |
| About SRTMUN   Schools   Sub-Centre,        | Latur   Academic Institutes/Programs   Admin                                                                                                    | istration   Academic   Examination   Finance                                                                                                    | Students Corner                                                                                                    |  |
| Home ► PET 2024                             |                                                                                                    |                                                                                                    |                                                                                                    |  |
| PET 2024                                    | PET 2024- Home                                                                                                    |                                                                                                    |                                                                                                    |  |
| PET Syllabus 2024                           |                                                                                                    |                                                                                                    |                                                                                                    |  |
| e-prospectus                                |                                                                                                    |                                                                                                    |                                                                                                    |  |
| Guidelines                                  | Ph. D. Entrar                                                                                                    | nce Test – 2024 (PET – 2024)                                                                                                    |                                                                                                    |  |
| • Important Dates                           |                                                                                                    |                                                                                                    |                                                                                                    |  |
| • Apply for PET 2024                        | Entrance Test – 2024                                                                                                    | 4 (PET – 2024) Eligibility and Registration                                                                                                    | Fees                                                                                                    |  |
| PET 2022- Result                            | The SRTM University is conducting its 17                                                                                                    | <sup>th</sup> Ph.D. Entrance Test (PET), by online mode only. Interested<br>h.D. course (including those requesting for exemption from the<br>at the official University website <u>https://www.srtmun.ac.in</u> |                                                                                                    |  |
| PET 2022- Exemption                         | eligible candidates seeking admission to l<br>PET examination) may apply online                                                                                         |                                                                                                    |                                                                                                    |  |
| PET 2022-RAC/RRC Schedule                   | or <u>https://pet.srtmun.ac.in/login</u> during the                                                                                                    | e stipulated period. Applications received after                                                                                                    | the deadline and                                                                                                    |  |
| PET 2022 Circulars-RAC/RRC                  | incomplete applications in any respect, shall not be accepted or entertained.                                                                                           |                                                                                                    |                                                                                                    |  |
| Contact us                                  | Englority:                                                                                                    | 1                                                                                                    | 1.1                                                                                                    |  |
|                                             | For admission to the Ph.D. Program in a<br>hold the Master's Degree (PG)in the con-<br>grades for the candidates belonging to<br>categories with valid Non-Creamy Layer | subject under any faculty of this University, the<br>ncerned subject with a minimum of 50% main<br>> SC/ST/PWD/ OBC/NT (A)/NT(B)/NT(C)/M<br>wherever required. Further, minimum 55% ma                           | rks or equivalent<br>NT(D)/SBC/EWS<br>arks or equivalent                                                                                                    |  |

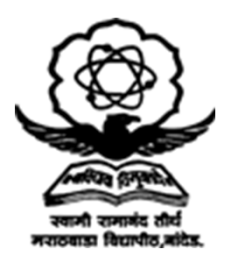

### Step 4: Insert User ID and Password

• Enter your user ID and password to log in.

| i くう SRTMUN - STUDENT   Login |                                                                                                    | <i>ହ</i> ରୀ … – ୦ ×                                              |
|-------------------------------|----------------------------------------------------------------------------------------------------|------------------------------------------------------------------|
|                               | Ph.D Entrance Test<br>PET-2024                                                                                                    |                                                                  |
|                               | and train the result of the result of the re |                                                                  |
|                               | Username<br>U11269AP02082024<br>Password                                                                                                    |                                                                  |
|                               | Login                                                                                                    | 5.007                                                            |
|                               | New User? Register here<br>If you have any query during filling the form, please contact on<br>8980001269<br>Forgot Username/Password<br>For any queries please write to pet@srtmun.ac.in<br>Or contact us                                                                                                    |                                                                  |
| Q, Searc                      | * 0 🔹 🚞 🖁 🔂 💁 🚆 🛛 🖵                                                                                                    | S L <sup>2</sup> D ∧ S ENG S (4) D 11:38 AM (5)<br>3/19/2025 (5) |

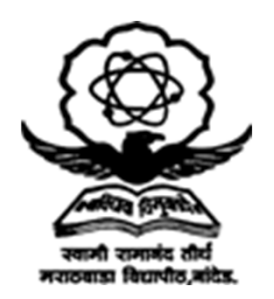

## Step 5: Click on Result Label

### • On the left side, click on the result label to

| Result                   |                                                                                                    |                      |                            |                           |  |  |  |
|--------------------------|----------------------------------------------------------------------------------------------------|----------------------|----------------------------|---------------------------|--|--|--|
| Registration For         | Result PET-2024                                                                                                    |                      |                            |                           |  |  |  |
| Guidelines               | Marks Obtained                                                                                                    |                      |                            |                           |  |  |  |
| Personal Information     | Subject                                                                                                    | Seat No              | Section A Marks Out of 50  | Section B Marks Out of 50 |  |  |  |
| Std.X                    | Computer Science                                                                                                    | CER                  | 23 (Qualified)             | 31 (Qualified)            |  |  |  |
| Std.XII                  | Note: Separate passing in sectio                                                                                                    | n A and B is mandato | ry for qualifying PET-2024 |                           |  |  |  |
| Specific Graduation      | Minimum marks required for qualifying PET-2024 shall be 50% for general category students, while that for reserved category students is 45% |                      |                            |                           |  |  |  |
| Specific Post Graduation |                                                                                                    |                      |                            |                           |  |  |  |
| Faculty and Subject      |                                                                                                    |                      |                            |                           |  |  |  |
| Exam Location            |                                                                                                    |                      |                            |                           |  |  |  |
| Document Upload          |                                                                                                    |                      |                            |                           |  |  |  |
| Payment                  |                                                                                                    |                      |                            |                           |  |  |  |
| Result                   |                                                                                                    |                      |                            |                           |  |  |  |

## **Step 6: For Queries**

• If you have any queries regarding the result, please email us at pet@srtmun.ac.in